## Register to Repeats/Resits/Withdrawn Modules in Online Registration

Hi, my name is Ted. I'm a Arts student and also work part-time at the Student Desk. Today I will show you how to register to Repeat, Resit and previously Withdrawn Modules online. You can find all the links mentioned in this video on the UCD current students website.

To learn more about what happens if you fail a module, watch Failing a module - what does it mean? video.

In SISWeb, go to the My Registration Page. From the Module Registration menu, choose Repeats.

Under Other Failed and Withdrawn Modules you'll see the list of available modules.

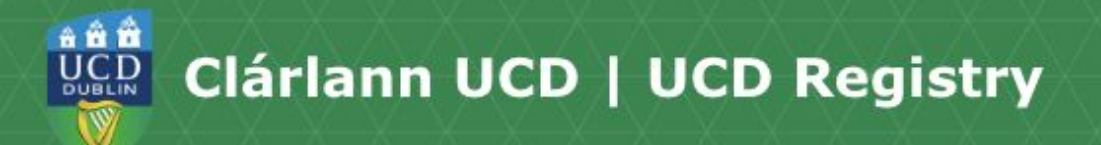

Go to the module you want and click on the instruction under the Action column, for example, Select as Repeat or Select as Resit.

Remember - you cannot register to a resit if you did not attempt the module in the previous trimester.

As you select modules they will appear in the Current Registrations section. You can also drop modules here.

As you register for modules, your credits will add up in the Credit Information section.

Repeat and previously withdrawn modules will appear on your timetable. Resits will not.

Check for any labs/tutorials you might also need!

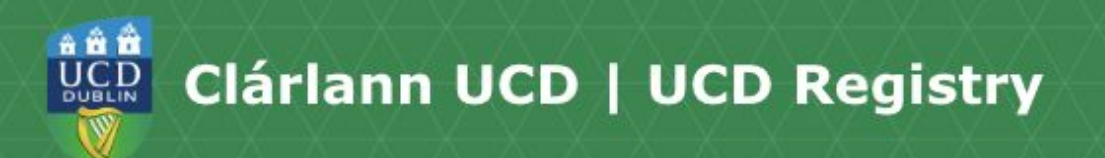

If you have any questions, check the <u>Repeats/Resits web page</u> or <u>contact the</u> <u>Student Desk</u> and we will gladly help.

Thanks for watching, bye!